## **FINDING AN APPRENTICESHIP**

Applying for an apprenticeship can be confusing, so we've put together a step-by-step guide on how to find them. The National Apprenticeship Service has a system called 'Find an Apprenticeship', which is free to use and will help you both search and apply for apprenticeships near you.

1. Head over to www.gov.uk/apply-apprenticeship and click on 'create an account'.

**2.** Fill in the online form (you'll need your name, date of birth, address, contact number and email). **Activate your account once you have received the activation code by email**.

3. Once you're signed in, you can start searching for apprenticeships.

**4.** Refine your search by typing in keywords (administration, engineer, marketing etc.), postcode, distance you are willing to travel and apprenticeship level.

**5.** Levels of apprenticeship: **intermediate** is equivalent to GCSEs, **advanced** is equivalent to A levels. **Higher and degree apprentices** are equivalent to university study.

**6.** You will be shown a list of apprenticeship opportunities that match your search criteria. In the list you will see: the employer, the closing date, and a possible start date.

**7.** You can click on each apprenticeship opportunity to find out more information. You will be shown the wage, location, expected duration (e.g 24 months), pre-requisites, requirements and the training provider.

**8.** Make sure you research the employer and the training provider. It is important for you to consider how you will travel to both places.

**9.** Some apprenticeships may also be available directly on company websites, you can also check out <u>UCAS apprenticeships</u> for more opportunities.

**10.** Take a look at our CV writing top tips worksheet to help strengthen your application on our <u>website</u>.

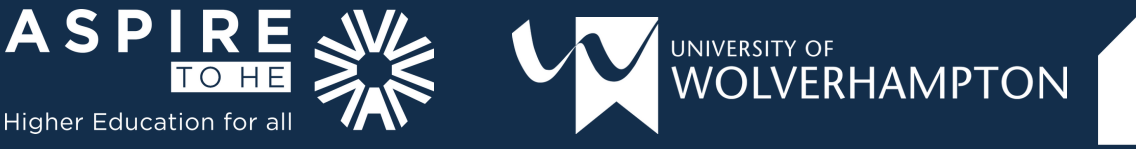

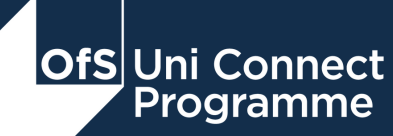